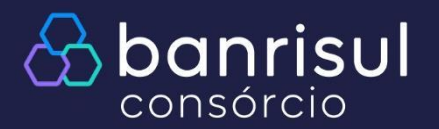

## Oferta de lance pelo site

## Manuais autoatendimento

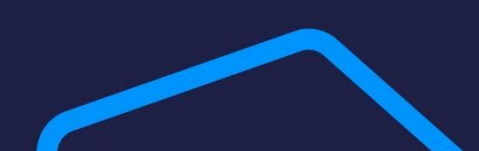

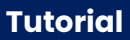

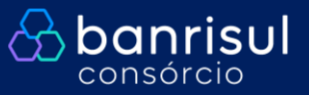

## Acesse nosso site <u>www.banrisulconsorcio.com.br</u> e clique em "Entrar":

| A banrisul                             |                                                          | Nossos produtos 🐱 | Meu consórcio 🗸 Institucional 🗸 Fale conosco         |
|----------------------------------------|----------------------------------------------------------|-------------------|------------------------------------------------------|
| ¢                                      | Contrate seu Consórcio com seguro e proteja sua família. |                   |                                                      |
|                                        | Saiba mais                                               |                   | FAÇA SEU LOGIN                                       |
|                                        |                                                          |                   | CPF/CNPJ                                             |
| Efetue seu login com CPF/CNPJ e senha. |                                                          |                   | Senha                                                |
|                                        |                                                          |                   | Não sou um robô<br>reCAPTCHA<br>Privacidade - Termos |
|                                        |                                                          |                   | ACESSAR >                                            |
|                                        |                                                          |                   | > Esqueci minha senha > Valores a Devolver           |

Clique em "Lance livre" / "Ofertar lance livre":

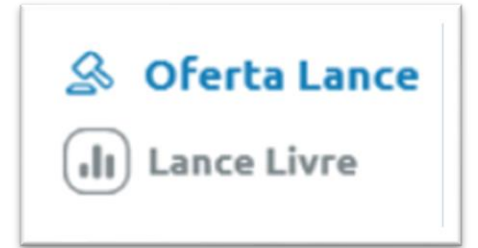

Tutorial

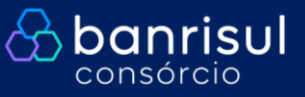

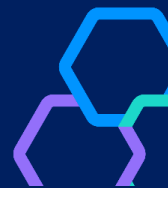

No campo "Valor", informe o valor integral do lance. No campo "Lance embutido", informe o valor que deseja utilizar da própria carta de crédito, se for o caso:

| S Ofertar Lance                              | ×)3                       | 4                    |                |
|----------------------------------------------|---------------------------|----------------------|----------------|
| QUAL O VALOR DO                              | Para cotas de             |                      |                |
| LANCE<br>MÉDIO <b>50,000%</b><br>CONTEMPLADO | LANCE <b>R\$ 1.774,08</b> | LANCE R\$ 312.238,08 | valor de FGTS  |
| Valor                                        | R\$ 10.000,00             | Máximo Permitido     | (se utilizado) |
| Lance Embutido 🕄                             |                           | R\$ 5.000,00         |                |
| Utilizar FGTS 🚺                              | R\$ 5.000,00              | R\$ 10.000,00        |                |
|                                              | < \                       | /oltar >             |                |

Selecione o tipo de amortização, REDUÇÃO DE PRAZO OU DE PARCELA:

| A Ofertar Lance                        |                                                                 |                                                              |                          |  |  |  |  |
|----------------------------------------|-----------------------------------------------------------------|--------------------------------------------------------------|--------------------------|--|--|--|--|
| TIPO DE OFER                           | TA FORMA DE OFERTA                                              | VALOR DA OFERTA                                              | 4<br>TIPO DE AMORTIZAÇÃO |  |  |  |  |
| COMO DESEJA UTILIZAR O VALOR OFERTADO? |                                                                 |                                                              |                          |  |  |  |  |
|                                        | Reduzir Prazo                                                   | Reduzir Parcela                                              |                          |  |  |  |  |
| 1                                      | <ol> <li>Pagamento de parcelas na<br/>ordem inversa.</li> </ol> | <ol> <li>Opção de reduzir o<br/>de suas parcelas.</li> </ol> | valor                    |  |  |  |  |
|                                        |                                                                 |                                                              | < VOLTAR                 |  |  |  |  |

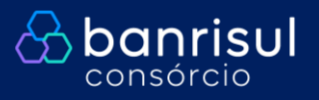

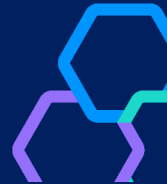

Confira dos dados da oferta e clique em "Confirmar".

Importante: após a contemplação, não é possível alterar a formatação do lance (tipo de amortização e lance embutido, por exemplo).

As ofertas de lance podem ser feitas sempre até às 20h do dia útil anterior à assembleia.